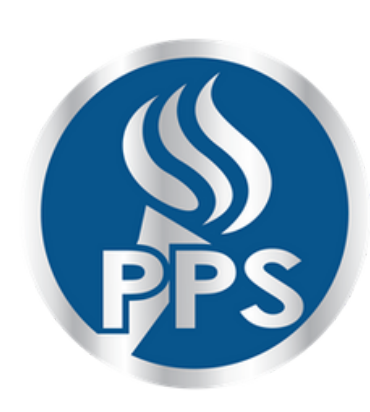

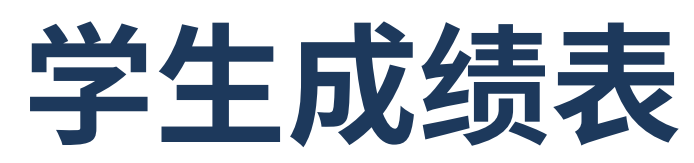

从 2024–25 学年开始,所有家长拥有教育权利,都可以选择无 纸(paperless)成绩单。您可以使用 ParentVUE 在线查看学生的 成绩单(请参阅下面的说明)。

如果您需要帮助登录或查看 ParentVUE,请联系办公室 woodstockattend@pps.net。

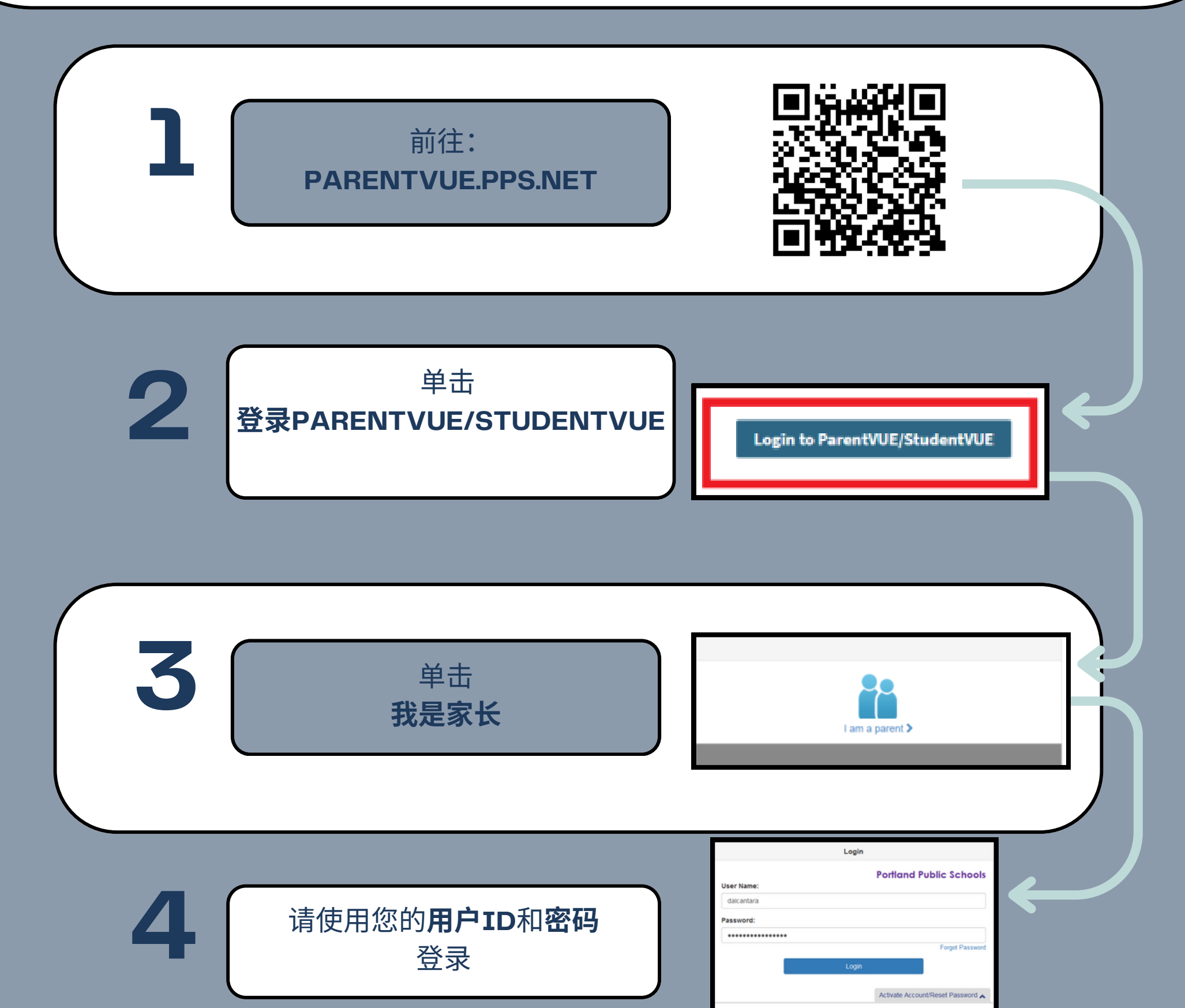

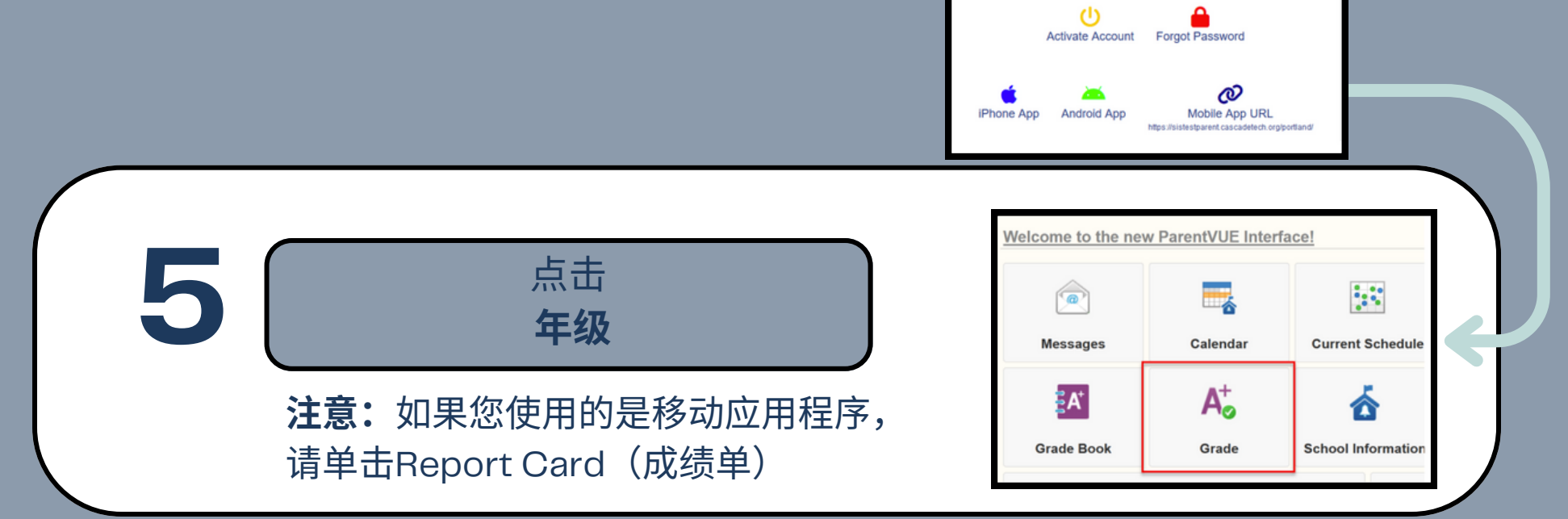

## 教师在成绩表上标注"已完成"后,家长就即可看到学生的成绩。